# **USER GUIDE**

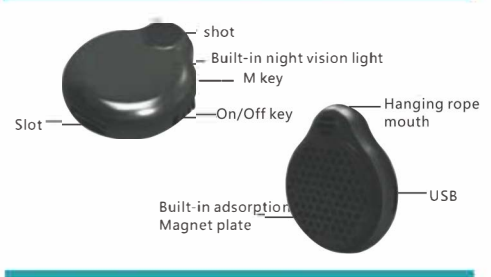

🗯 App Store

## 1. Download and install APP

(1). Scan QR code installation Open wechat or your browser and scan the QR code below to download and install the APP

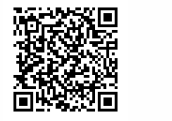

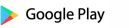

(2). Application market installation Android: Search the Google Store [AZcam] IPhone: Search the App store [AZcam]

## 2. User registration login

Support email and third-party registration login, As the picture shows:

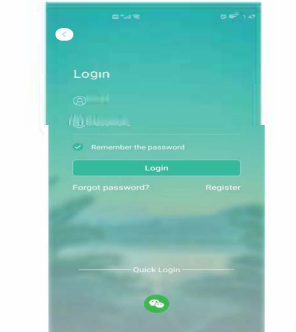

# 3. Product buttons and indicator light descripti

#### Power button

Flip the switch to "ON" to turn on, flip the switch to "OFF" to turn off

#### Reset key

Press and hold the reset button for 5 seconds to restore factory Settings.

#### Pilot lamp

- (1). The yellow light is on when charging, and the yellow light is full
- (2). The hotspot mode indicator is steady blue. In video recording, the blue indicator blinks slowly, while the blue indicator is steady on.
- (3). The network mode is steady red. The red light blinks slowly with a card, and the red light is steady without a card

## 4. Hotspot Add camera operation

- (1).Flip the switch to "ON" after the switch is turned on and the blue light is steady on, turn on the phone Settings and network connection, find the hot spot number issued by the machine, such as: IPC-\*\*\*\*\*\*\*\*\*(the hot spot prefix is the same, the suffix is different), and then click Connect.
- (2) After the connection is successful, open the APP, the device will be automatically added, and it will prompt you to set a password when you click open.

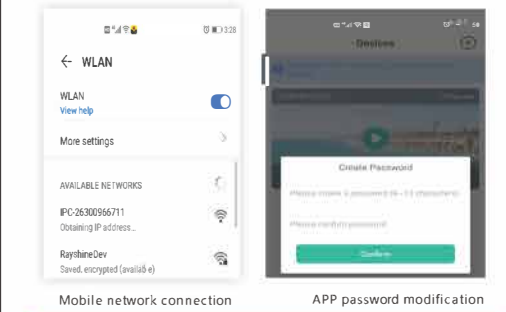

## 5. Network addition Settings

After the hotspot is added successfully, open the APP, click Settings in the upper right corner of the APP, open the Settings screen, find the network Settings and click in, enter the network Settings screen, click routing mode, and then select the router name and password you want to add. After the setting is successful, the machine will automatically restart. Please wait about 20 seconds.

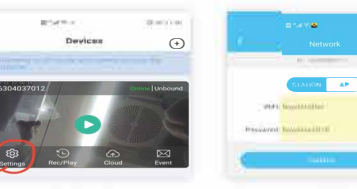

settings window

Network settings interface

## 6. Precautions

- (1). Toggle the switch until the "ON" indicator is not on and cannot be turned on. Because the device is placed for too long, the battery is exhausted, please charge the device, it takes about 100 minutes to be full, and the red light will turn off after full.
- (2). IPC-\*\*\*\*\*\*\*\* The hotspot cannot be searched
- Please observe whether the indicator is steadyblue. If not, press and hold the reset button for 8 seconds to restore factory Settings.
- (3). The remote monitoring is not smooth.
- Ensure that the network environment is smooth, broadband is enough, and then choose a reasonable video effect according to the actual situation. (4) Memory card does not save files or files cannot be read.
- Format the memory card. Note that formatting the memory card will delete all data in the memory card. Before performing this operation, ensure that the memory card is in normal use.
- (5). After the device pushes the network mode, it is always in the offline state, and the blue and green lights are on.
- (1) Restart the machine after setting the network mode.

(2) Please make sure that the network you are connected to is smooth, and then make sure that the input wifi password is correct. Note the case when setting the password. The device does not support 5G network for the time being, but only supports 2.4G frequency wifi. The wifi encryption mode cannot be WEP, and the password cannot be empty.

(3) Please make sure that the device is within 10 meters of the router you are connected to.